# Basi di Dati

## Google Data Studio - Esercitazione n. 6

## 1. Login

Effettuare la connessione a <u>Google Data Studio</u>, facendo il login con il proprio account Google o <u>creandone</u> <u>uno nuovo</u>.

• https://datastudio.google.com

| J Google Data Studio beta Home |                    |         |                                      |                      |                                    |          |
|--------------------------------|--------------------|---------|--------------------------------------|----------------------|------------------------------------|----------|
|                                | Start a new report |         |                                      |                      | ALL TEMPL                          | lates 🗘  |
| ,                              | Blank              |         | Coogle Analytics                     | Beach Console Report | Adwords Overview<br>Google Adwords |          |
| ALL OWNED BY ME                | SHARED WITH ME     | TRASH   |                                      |                      |                                    | Q Search |
|                                |                    | Earlier |                                      | Owner                | Last opened by me                  |          |
| REPORTS                        |                    | al      | Welcome to Data Studio! (Start here) | Google Data Studio   |                                    | :        |
| DATA SOURCES                   |                    |         |                                      |                      |                                    |          |
| New Features!                  |                    |         |                                      |                      |                                    |          |
| Video tutorials                |                    |         |                                      |                      |                                    |          |
| User settings                  |                    |         |                                      |                      |                                    |          |

## 2. Primi passi con Google Data Studio

Cliccare su "Welcome to Data Studio" e seguire il tutorial.

- https://datastudio.google.com/reporting/0B5FF6JBKbNJxOWItcWo2SVVVeGc
- Imparare I concetti base dello strumento copiando il "Welcome report" e seguendo le istruzioni riportate passo passo.
- A pagina 8, "Track report usage with Google Analytics", può essere ignorato.

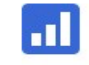

Welcome to Data Studio! (Start here)

## 3. Nuovo report sulle reviews Airbnb di Boston

Per creare un nuovo report bisogna specificare una sorgente di dati. A questo scopo è stata caricata una porzione del dataset <u>Kaggle.</u> I dati si trovano in un <u>Google Sheets condiviso</u> che deve essere usato come sorgente dati in Google Data Studio.

• Il file, con approssimativamente 10.000 reviews, è disponibile al seguente link: <u>https://docs.google.com/spreadsheets/d/1a2c9vCMFFfDXmhjoEoX2EwS2IYTbqE4WfZY72TXW9co/</u> <u>edit#gid=285360760</u>

|    |            | 100% - \$ | % .0 .00 1      | 23 - Calibri | - 11 -       | B Z S A                                                                                                    | • • • • • •                                                                                                    |  |  |
|----|------------|-----------|-----------------|--------------|--------------|----------------------------------------------------------------------------------------------------|----------------------------------------------------------------------------------------------------|--|--|
| fx | listing id |           | $ \rightarrow $ |              |              |                                                                                                    |                                                                                                    |  |  |
| 5  | A          | В         | С               | D            | E            | F                                                                                                    | G                                                                                                    |  |  |
| 1  | listing_id | id        | Date            | reviewer_id  | reviewer_nam | e comments                                                                                                    | host_id                                                                                                    |  |  |
| 2  | 9857       | 92488772  | 08-Aug-16       | 56470796     | Danielle     | Seamless was easy to work with<br>and very responsive. The apt<br>was clean, spacious, and in<br>walking distance to dining,<br>shopping, and nightlife. We<br>would stay here again.                                                                                                    | 25188                                                                                                    |  |  |
| 3  | 9857       | 90834004  | 02-Aug-16       | 86373945     | Courtney     | Seamless was really great about<br>communication with my family.<br>The location is absolutely<br>perfect and close to everything!<br>It's a little noisy from the road,<br>and the air condioner kept<br>fluctuating. The bathroom<br>shower curtain looked like<br>maybe mold was growing on it.<br>But other than that it was a<br>good place to stay in!                                                      | 25188                                                                                                    |  |  |
| 4  | 9857       | 81205609  | 21-Jun-16       | 74520248     | Patrick      | We had a fantastic stay in<br>Boston. Apartment presented<br>exactly like the photos and the<br>location is just perfect for<br>exploring Boston. It was straight<br>forward to check in and I would<br>not hesitate to stay again if i was<br>to return to Boston.                                                                                                    | in ented ind the or straight Lood II have been straight lood II have been straight lood II have been s |  |  |
| 5  | 9857       | 52407219  | 29-Oct-15       | 42949625     | Heather      | Excellent location, good sized<br>two bedroom apartment,<br>kitchen had everything you<br>need. Overall would definitely<br>stay here again!                                                                                                    | 25188                                                                                                    |  |  |
| 6  | 9857       | 51958656  | 25-Oct-15       | 45617313     | John         | The apartment was even better<br>then the pictures, very<br>comforatable and nice, check-in<br>was very easy and the<br>apartment was clean and had<br>plently of amentities (bathroom<br>supplies, tovels, soap), would<br>recommend this location and<br>apartment to anyone who is<br>looking for a place to stay in<br>bot on.                                                                                | 25188                                                                                                    |  |  |
| 7  | 9857       | 46422364  | 10-Sep-15       | 2642405      | Mike         | Awesome place, nicer than the<br>pictures, super clean and the AC<br>was on when we got it (was 90<br>outside!)                                                                                                    | 25188                                                                                                    |  |  |
| 8  | 9857       | 37160926  | 05-Jul-15       | 11002414     | Stephanie    | The name seamless says it all.<br>The whole process couldn't have<br>been easier or more pleasant.<br>The apartment was lean<br>and very comfortable to say in.<br>There are two wall units for AC<br>which was completely sufficient<br>to cool the entre apartment.<br>We were extremely happy with<br>our experience and will<br>definitely consider staying there<br>again during our next trip to<br>Boston. | 25188                                                                                                    |  |  |
| 0  | 0057       | 22570552  | 20.14 15        | 15020204     | Waistin -    | Everything worked perfect, from<br>checkin to chekout. The<br>apartment was clean and                                                                                                    | 25400                                                                                                    |  |  |

• È consigliato dedicare un po 'di tempo a comprendere i dati leggendo la loro descrizione su Kaggle e guardando la tabella su Google Sheets.

• La tabella della sorgente dati è stata creata unendo le tabelle originali "Listings" e "Reviews" fornite da Kaggle ed esportando le prime 10.000 righe, strutturate in ordine crescente di "listing\_id".

### Sorgenti dati

Le sorgenti dati hanno due tipi di campi: dimensioni e metriche.

- Una dimensione è una categoria di dati.
- Una metrica è un numero che quantifica qualcosa in quella categoria.
- Un report di Google Data Studio permette di visualizzare le dimensioni e le metriche in grafici e tabelle.
- Nelle sorgenti dati di Google Data Studio e nel pannello delle proprietà le dimensioni sono visualizzate in **verde** mentre le metriche sono visualizzate in **blu**.

| Field    | ID             |
|----------|----------------|
| Browser  | t0ga:browser_  |
| Sessions | t0ga:sessions_ |

### Creazione di un nuovo report

Per creare un nuovo report:

- Andare sulla home di Google Data Studio.
- Cliccare su "Start a new report" (Blank).

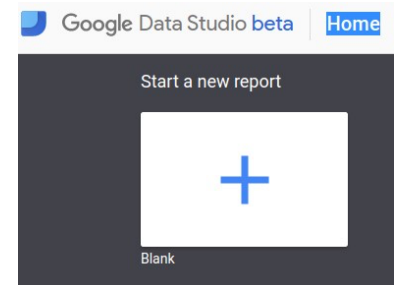

• Rinominare il report con un nome di vostra scelta cliccando sul titolo.

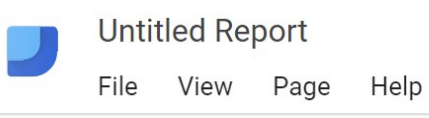

• Creare una nuova sorgente dati cliccando sul pulsante blu in basso a destra o selezionare la sorgente dati Airbnb se è già presente nel pannello sulla destra.

| Add a data source                                                                                             |  |  |  |  |  |
|----------------------------------------------------------------------------------------------------|--|--|--|--|--|
| A data source provides data for charts.<br>Select an existing data source or click<br>CREATE NEW DATA SOURCE. |  |  |  |  |  |
| OKAY, GOT IT                                                                                                  |  |  |  |  |  |
| Select Data Source Q                                                                                          |  |  |  |  |  |
| AirBnB listings Boston (Kaggle)                                                                               |  |  |  |  |  |
| [Sample] World Population Data 2                                                                              |  |  |  |  |  |
| [Sample] Google Analytics Data                                                                                |  |  |  |  |  |
| (Sample) Firebase Analytics Data                                                                              |  |  |  |  |  |
| [Sample] Firebase Analytics Data                                                                              |  |  |  |  |  |
| (Sample) Firebase Analytics Data                                                                              |  |  |  |  |  |
| [Sample] AdWords Data                                                                                         |  |  |  |  |  |
| [Sample] YouTube Data                                                                                         |  |  |  |  |  |
| [Sample] Rio Olympics Data                                                                                    |  |  |  |  |  |
| 🗑 [Sample] Search Console Data (Si                                                                            |  |  |  |  |  |
| Camplel Casesh Canaala Data (11                                                                               |  |  |  |  |  |
| CREATE NEW DATA SOURCE                                                                                        |  |  |  |  |  |

Connettersi alla sorgente dati Google Fogli usando l'URL:

- Scegliere il connettore "Google Sheets" dalla lista di possibili connettori.
- Scegliere l'opzione "URL" nella prima colonna Incollare il link di Google Fogli nell'apposito campo: <u>https://docs.google.com/spreadsheets/d/1a2c9vCMFFfDXmhjoEoX2EwS2IYTbqE4WfZY72TXW9co/edit#gid=285360760</u>
- Scegliere il foglio dati "Reviews Query DW" nella colonna successiva.
- Spuntare l'opzione "use the first row as headers" per interpretare la prima riga come nomi dei campi.
- Cliccare sul pulsante "Connect" per eseguire la connessione con la sorgente dati.

| Connectors           | ALL ITEMS              | Paste Spreadsheet IIRL or ID                                       | Worksheet          | 0 | Ontions                           |
|----------------------|------------------------|--------------------------------------------------------------------|--------------------|---|-----------------------------------|
| TI File Upload       | OWNED BY ME            | https://docs.google.com/spreadsheets/d/1a2c9vCMFFfDXmhjoEoX2EwS2IY | Reviews Query DW   | ~ | Use first ro                      |
| AdWords              | SHARED WITH ME         | Spreadsheet AirBnB reviews in Boston by Kaggle was found.          | Listings<br>Sheet1 |   | Include hid                       |
| Attribution 360      | STARRED                |                                                                    |                    |   | Column headers<br>Columns with er |
| BigQuery             | URL                    |                                                                    |                    |   | Optional Range                    |
| Cloud SQL            | OPEN FROM GOOGLE DRIVE |                                                                    |                    |   |                                   |
| O DCM                |                        |                                                                    |                    |   |                                   |
| O DFP                |                        |                                                                    |                    |   |                                   |
| Google Cloud Storage |                        |                                                                    |                    |   |                                   |
| Google Analytics     |                        |                                                                    |                    |   |                                   |
| Google Sheets        |                        |                                                                    |                    |   |                                   |
| MySQL                |                        |                                                                    |                    |   |                                   |
| PostgreSQL           |                        |                                                                    |                    |   |                                   |

### Dimensioni, metriche e trasformazioni

• Creare nuovi campi utili (dimensioni o metriche) da quelli esistenti sfruttando le formule, come di seguito (fare clic sui segnaposto "+" e "fx").

Per maggiori dettagli su questo passaggio, consultare: <u>https://support.google.com/datastudio/answer/6299685?hl=en</u>

- o LENGTH (comments)  $\rightarrow$  per contare il numero di caratteri del campo dei commenti.
- CONCAT (latitude, CONCAT (', ', longitude)) → per generare un campo (lat, long) utile per i grafici cartografici; prima di generare questo nuovo campo, impostare
  "Type = Text" per i campi di latitudine e longitudine.
- o price / square\_feet  $\rightarrow$  per calcolare il prezzo medio per piede quadrato.
- o MONTH (Date)  $\rightarrow$  per estrarre il mese dell'anno dalla data completa, ad es. 12
- o YEAR (Date)  $\rightarrow$  per estrarre l'anno dalla data completa, ad es. 2017
- $\circ$  CONCAT (YEAR (Date), MONTH (Date)) → per costruire un campo che è l'intero mese, ad es. 201712
  - se i campi "month" e "year" sono già calcolati, puoi anche usarli nella formula, ad esempio CONCAT (year, month)

### Analizzare i dati

Le seguenti visualizzazioni servono a fare delle analisi ad alto livello dei dati forniti. Oltre a queste, è consigliato esplorare e creare nuove visualizzazioni per trovare approfondimenti interessanti.

• **Analisi (1):** confrontare l'andamento della lunghezza media dei "comments" della recensione (numero di caratteri) rispetto al "review\_scores\_rating" medio per i diversi "propert\_type". Ordinare i dati in base alla lunghezza media discendente dei commenti. Consentire agli utenti finali di filtrare i dati in analisi selezionando un intervallo di date di loro scelta.

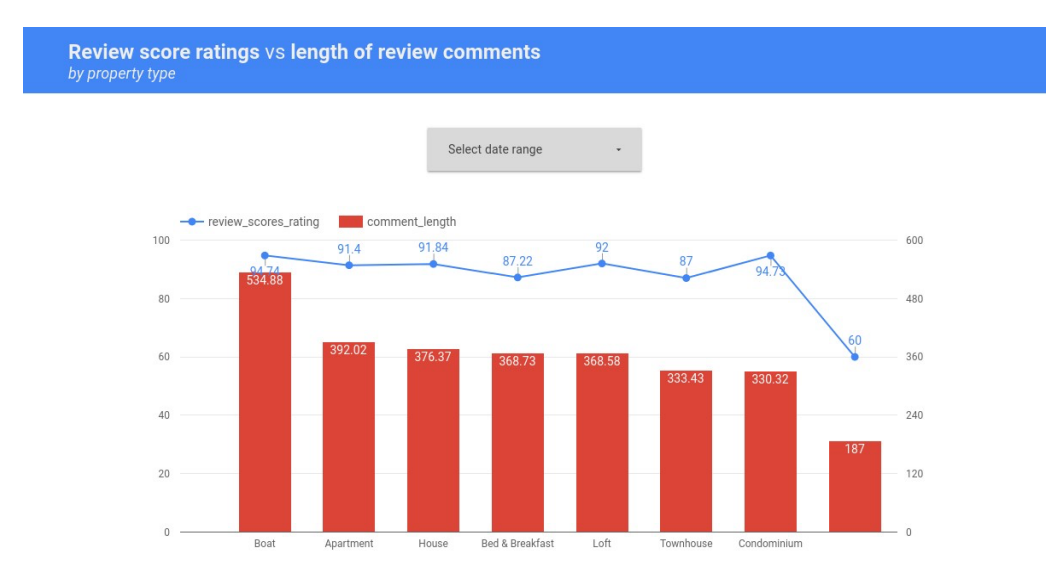

• **Analisi (2):** confrontare l'andamento del numero di diversi "list\_id" esaminati, per ogni "room\_type" e per ogni mese dell'anno. Consentire agli utenti finali di filtrare i dati in analisi selezionando un intervallo di date e il tipo di superhost (vero / falso).

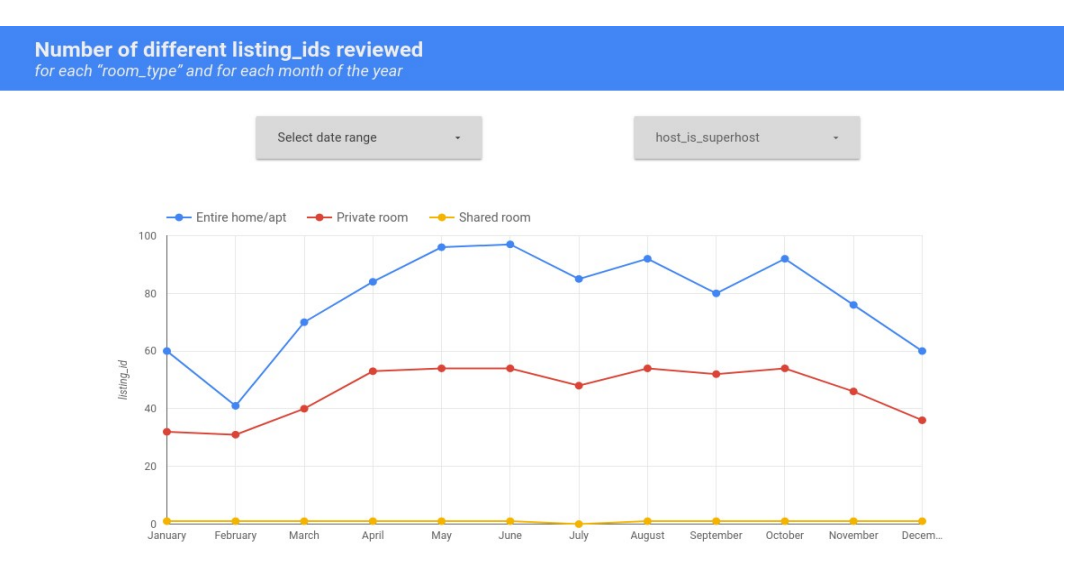

Esplorare, creare e presentare nuove analisi aggiuntive per identificare approfondimenti interessanti. Per esempio:

• **Analisi (3):** analizzare il numero di revisori diversi per ciascuna posizione (lat, long). Si noti che il set di dati Kaggle delle recensioni di Airbnb si trova a Boston, nel Massachusetts (USA).

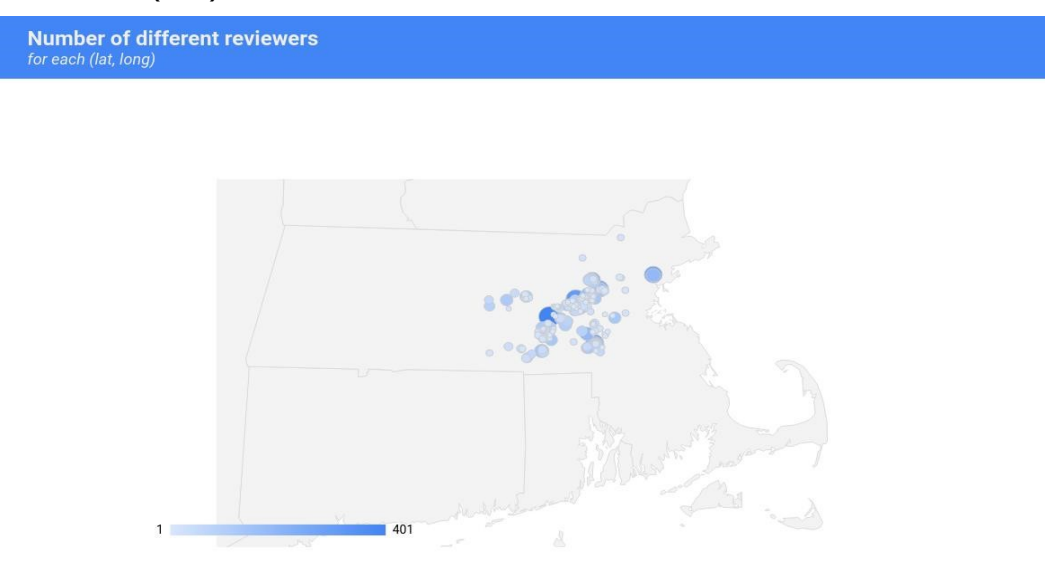

• **Analisi (4)**: visualizzare, per ciascun tipo di proprietà e per ogni anno, le medie del rating ordinate per tipo di proprietà crescente e per valore medio decrescente di rating\_score\_value. Escludere possibili valori *null* per l'attributo property\_type.

|     | Average review score values<br>for each property type and year |      |                         |  |  |  |
|-----|----------------------------------------------------------------|------|-------------------------|--|--|--|
|     | property_type 🕚 🔺                                              | year | review_scores_value 🧿 🔻 |  |  |  |
| 1.  | Apartment                                                      | 2009 | 9.38                    |  |  |  |
| 2.  | Apartment                                                      | 2010 | 9.04                    |  |  |  |
| 3.  | Apartment                                                      | 2016 | 9.03                    |  |  |  |
| 4.  | Apartment                                                      | 2014 | 9                       |  |  |  |
| 5.  | Apartment                                                      | 2013 | 8.99                    |  |  |  |
| 6.  | Apartment                                                      | 2015 | 8.97                    |  |  |  |
| 7.  | Apartment                                                      | 2011 | 8.94                    |  |  |  |
| 8.  | Apartment                                                      | 2012 | 8.92                    |  |  |  |
| 9.  | Bed & Breakfast                                                | 2014 | 8.94                    |  |  |  |
| 10. | Bed & Breakfast                                                | 2013 | 8.93                    |  |  |  |
|     |                                                                |      | 1 - 44 / 44 < >         |  |  |  |

• **Analisi (5):** Visualizzare, per ogni anno e per ogni tipo di camera, il conteggio totale delle recensioni con votazione più alta (review\_score\_value = 10). Confrontare i risultati ottenuti con il conteggio dei diversi listing\_id esaminati.

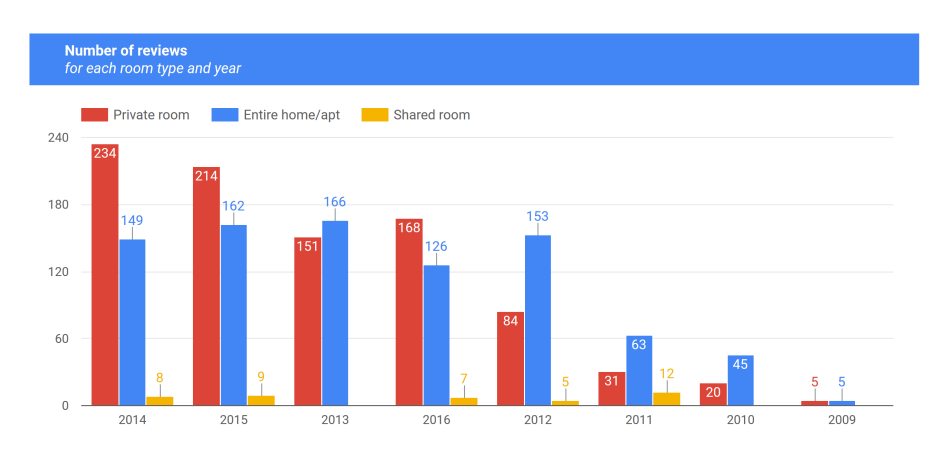